## SRC data input for School Goals and Academic Focus Attestation

- 1) Login into ADEConnect
- 2) Click on "School Report Card Admin"
- 3) From the table showing all the LEAs' associated schools, navigate to the "Actions" tab and click the edit icon.

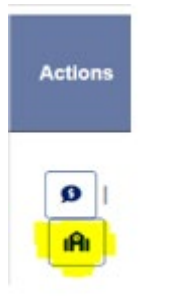

4) Once the selected schools' page loads, click on "Edit" button,

| Scho | ol Report Card Admin                                          |                                            | HOME              | PER-PUPIL     | ADECONNECT | SIGN OUT |
|------|---------------------------------------------------------------|--------------------------------------------|-------------------|---------------|------------|----------|
|      | Anna Marie Jacobson Elementary<br>School<br>School Details    |                                            |                   |               | (          | Edit     |
|      |                                                               |                                            |                   |               |            |          |
|      | Education Organization ID : 5117<br>Prinicipal Name: Wolf,Liz | CTDS: 070280112<br>Phone: 480-<br>883-4100 | Website: http://w | ww.cusd80.com | 1          |          |

5) Enter the School Goals in the text box,

| School Goals                                       |             |
|----------------------------------------------------|-------------|
| Please use the text space below to outline your So | chool Goals |
|                                                    |             |
| *Cannot be more than 1200 characters               |             |

6) Select the answers for the **Academic Focus Attestation** questions:

| Scho      | ol Report Card Admin                                                                                             | HOME          | PER-PUPIL         | ADECONNE  | ст  | SIGN | IOUT  |
|-----------|----------------------------------------------------------------------------------------------------|---------------|-------------------|-----------|-----|------|-------|
| Anna Mari | e Jacobson Elementary School                                                                                     |               |                   |           |     |      |       |
|           | Academic Focus Attestation                                                                                       |               |                   |           |     |      |       |
|           | Question                                                                                                    |               |                   |           | Yes | No   |       |
|           | The school protects instructional time from excessive distractions label                                         | led as Soci   | al Emotional Le   | arning. 🚯 | 0   | 0    | Clear |
|           | The school/district appropriately respects all students as individuals, an Theory, that promote racial division. | voiding con   | cepts like Critic | al Race   | 0   | 0    | Clear |
|           | The school/district fully supports teacher discipline recommendations.                                           |               |                   |           | 0   | 0    | Clear |
|           | Sexual content taught in school is developmentally appropriate.                                                  |               |                   |           | 0   | 0    | Clear |
|           | Curriculum at school does not expose students to explicit or graphic co<br>inappropriate.                        | ontent that i | is developmenta   | ally      | 0   | 0    | Clear |

7) Click "Save "

| School Report Card Admin                 | HOME | PER-PUPIL | ADECONNECT | SIGN OUT |
|------------------------------------------|------|-----------|------------|----------|
| Anna Marie Jacobson Elementary<br>School |      |           | Save       | Cancel   |
| School Details                           |      |           |            |          |

Once the entered information have been saved it will populate on SRC public site.

If questions are left unanswered then the questions will be marked in a red color in the SRC admin and SRC public website.